## 5. PENGUJIAN SISTEM

Pada bab 5 dibahas pengujian terhadap sistem aplikasi yang telah dibuat. Pengujian dilakukan pada komputer dengan spesifikasi sebagai berikut:

- *Processor* : AMD Turion X2
- Memory : 2 GB
- *Hard disk* : 80 GB

Pengujian dilakukan dengan memasukkan data pada setiap menu dan fungsi yang terdapat pada program secara berurutan. Pada saat pengujian, aplikasi yang dijalankan hanya aplikasi yang bersangkutan.

#### 5.1. Pengujian Aplikasi Berdasarkan Studi Kasus

Pengujian akan dilakukan pada setiap *form* yang ada pada aplikasi. Data yang digunakan tampak seperti pada Tabel 5.1.

| Record | Umur | Perokok | GolDar | Penyakit  | Propinsi    |
|--------|------|---------|--------|-----------|-------------|
| 1      | 20   | Ya      | А      | Bronkitis | Jawa Barat  |
| 2      | 25   | Ya      | А      | Bronkitis | Sumatera    |
| 3      | 22   | Ya      | AB     | Bronkitis | Jawa Barat  |
| 4      | 27   | Tidak   | 0      | Diare     | Jawa Barat  |
| 5      | 35   | Tidak   | 0      | Diare     | Sulawesi    |
| 6      | 45   | Ya      | AB     | Kanker    | Jawa Timur  |
| 7      | 40   | Ya      | 0      | Kanker    | Jawa Tengah |
| 8      | 50   | Tidak   | 0      | Diabetes  | Jawa Barat  |
| 9      | 60   | Ya      | В      | Bronkitis | Sulawesi    |
| 10     | 60   | Ya      | А      | Kanker    | Jawa Timur  |
| 11     | null | Tidak   | AB     | Diare     | Kalimantan  |

Tabel 5.1. Tabel Data untuk Studi Kasus

Dengan ketentuan node yang dianalisa sebagai berikut :

• *Field* Umur, merupakan *fuzzy set* dengan label "Muda" dan didefinisikan dengan persamaan berikut:

$$\mu_{muda}(x) = 1$$
, untuk nilai  $x \ge 20 \text{ dan } x < 40$   
-0.05x + 3, untuk nilai  $x \ge 40 \text{ dan } x < 60$ 

- *Field* Perokok, dimana nilai Perokok = {Ya} dan label *node* = "Perokok"
- *Field* GolDar, dimana nilai GolDar = {A, B} dan label *node* = "Gol. Darah"
- Field Penyakit, dimana nilai Penyakit = {Bronkitis, Kanker} dan label node = "Peny. Paru"
- Field Propinsi, dimana nilai Propinsi = {Jawa Barat, Jawa Tengah, Jawa Timur} dan label node = "Prop. Jawa"

#### 5.1.1. Perhitungan Secara Manual

Sesuai dengan ketentuan node, maka akan didapatkan tabel bobot seperti pada Tabel 5.2. Karena pada *record* no. 11 terdapat *field* yang berisikan nilai *null* maka *record* tersebut tidak dimasukkan ke dalam perhitungan.

| Record | Muda | Perokok | Gol. Darah | Peny. Paru | Prop. Jawa |
|--------|------|---------|------------|------------|------------|
| 1      | 1    | 1       | 1          | 1          | 1          |
| 2      | 1    | 1       | 1          | 1          | 0          |
| 3      | 1    | 1       | 0          | 1          | 1          |
| 4      | 1    | 0       | 0          | 0          | 1          |
| 5      | 1    | 0       | 0          | 0          | 0          |
| 6      | 0.75 | 1       | 0          | 1          | 1          |
| 7      | 1    | 1       | 0          | 1          | 1          |
| 8      | 0.5  | 0       | 0          | 0          | 1          |
| 9      | 0    | 1       | 1          | 1          | 0          |
| 10     | 0    | 1       | 1          | 1          | 1          |
| Σ      | 7.25 | 7       | 4          | 7          | 7          |

Tabel 5.2. Tabel Bobot

Dengan menggunakan persamaan 3.1. seperti berikut:

$$MI(A,B) = P(A,B)\log\left(\frac{P(A,B)}{P(A) \bullet P(B)}\right)$$

maka didapat nilai Mutual Information (MI) antar node yang dianalisa.

• 
$$P(Muda) = 7.25/10 = 0.725$$

P(Perokok) = 7/10 = 0.7

P(Muda, Perokok) = 4.75/10 = 0.475

MI(Muda, Perokok) =  $0.475 * \log(0.475 / (0.725 * 0.7)) = -0.0453531$ 

Untuk hasil perhitungan MI antar node selanjutnya dapat dilihat pada tabel 5.3.

| Node 1    | Node 2     | P(Node1) | P(Node2) | P(Node1,<br>Node2) | MI(Node1,<br>Node2) |
|-----------|------------|----------|----------|--------------------|---------------------|
| Muda      | Perokok    | 0.725    | 0.7      | 0.475              | -0.0453531          |
| Muda      | Gol.Darah  | 0.725    | 0.4      | 0.2                | -0.1072106          |
| Muda      | Peny. Paru | 0.725    | 0.7      | 0.475              | -0.0453531          |
| Muda      | Prop.Jawa  | 0.725    | 0.7      | 0.525              | 0.0256775           |
| Perokok   | Gol.Darah  | 0.7      | 0.4      | 0.4                | 0.2058293           |
| Perokok   | Peny.Paru  | 0.7      | 0.7      | 0.7                | 0.3602012           |
| Perokok   | Prop.Jawa  | 0.7      | 0.7      | 0.5                | 0.0145732           |
| Gol.Darah | Peny.Paru  | 0.4      | 0.7      | 0.4                | 0.2058293           |
| Gol.Darah | Prop.Jawa  | 0.4      | 0.7      | 0.2                | -0.0970854          |
| Peny.Paru | Prop.Jawa  | 0.7      | 0.7      | 0.5                | 0.0145732           |

Tabel 5.3. Tabel Hasil Perhitungan MI

Dari hasil perhitungan MI pada Tabel 5.3, maka yang memiliki MI > 0 diasumsikan memiliki relasi, di antaranya yaitu:

- Muda Prop. Jawa dengan nilai MI = 0.0256775
- Perokok Gol. Darah dengan nilai MI = 0.0256775
- Perokok Peny. Paru dengan nilai MI = 0.2058293
- Perokok Prop. Jawa dengan nilai MI = 0.3602012
- Gol. Darah Peny. Paru dengan nilai MI = 0.0145732
- Peny. Paru Prop. Jawa dengan nilai MI = 0.0145732

Setelah menemukan *node-node* yang diasumsikan memiliki relasi, maka untuk menentukan arah relasi antar kedua *node* didapat dengan membandingkan nilai *conditional probabilty node* tersebut. *Conditional Probability* dapat dihitung dengan menggunakan persamaan 3.5. Contoh perhitungan:

• Muda - Prop. Jawa

$$\begin{split} P(\text{Muda}|\text{Prop.Jawa}) &= P(\text{Muda},\text{Prop.Jawa}) / P(\text{Prop. Jawa}) = 0.525/0.7 = 0.75 \\ P(\text{Prop.Jawa}|\text{Muda}) &= P(\text{Muda},\text{Prop.Jawa}) / P(\text{Muda}) = 0.525/0.725 = 0.724 \\ \text{Karena} P(\text{Muda}|\text{Prop.Jawa}) > P(\text{Prop.Jawa}|\text{Muda}) \text{ maka arah relasi yang terbentuk adalah Prop. Jawa menentukan Muda (Prop. Jawa <math>\rightarrow$$
 Muda). \\ \text{Jika, } P(\text{Muda}|\text{Prop.Jawa}) <= P(\text{Prop.Jawa}|\text{Muda}) \text{ maka arah relasi yang terbentuk adalah Muda menentukan Prop. Jawa (Muda  $\rightarrow$  Prop. Jawa). \end{split}

Hasil perhitungan dan perbandingan *Conditional Probability* selengkapnya dapat dilihat pada Tabel 5.4.

| Node 1    | Node 2     | P(Node 1   Node 2) | P(Node 2   Node 1) |
|-----------|------------|--------------------|--------------------|
| Muda      | Prop. Jawa | 0.75               | 0.72413            |
| Perokok   | Gol. Darah | 1                  | 0.57143            |
| Perokok   | Peny. Paru | 1                  | 1                  |
| Perokok   | Prop. Jawa | 0.714285           | 0.714285           |
| Gol.Darah | Peny. Paru | 0.57143            | 1                  |
| Peny.Paru | Prop.Jawa  | 0.714285           | 0.714285           |

Tabel 5.4. Tabel Perbandingan Conditional Probability

Dari hasil perbandingan pada tabel 5.4, maka arah relasi yang terbentuk adalah sebagai berikut:

- Prop. Jawa  $\rightarrow$  Muda (0.75)
- Gol. Darah  $\rightarrow$  Perokok (1)
- Perokok  $\rightarrow$  Peny. Paru (1)
- Perokok  $\rightarrow$  Prop. Jawa (0.714285)
- Gol.Darah  $\rightarrow$  Peny. Paru (1)
- Peny. Paru  $\rightarrow$  Prop. Jawa (0.714285)

Setelah arah relasi antar *node* didapatkan, maka *network* yang telah terbentuk adalah seperti tampak pada Gambar 5.1.

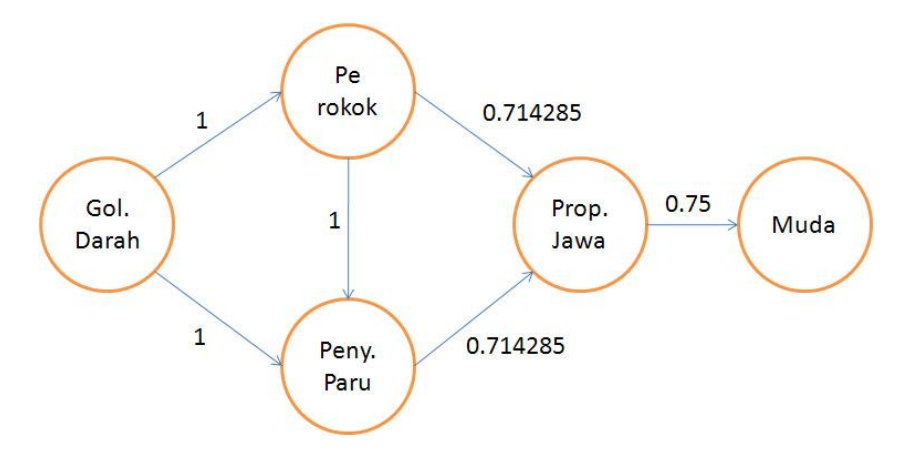

Gambar 5.1. Network Hasil Perhitungan Manual.

Berikut ini merupakan tabel-tabel *conditional probability* untuk setiap *node* yang didapatkan dengan perhitungan manual.

|               | Keterangan                              | Nilai      |
|---------------|-----------------------------------------|------------|
| P(Gol.Darah)  | Peluang Pasien dengan Gol.Darah (A & B) | 4/10 = 0.4 |
| P(¬Gol.Darah) | Peluang Pasien dengan Gol.Darah (A & B) | 6/10 = 0.6 |

Tabel 5.5. Tabel Conditional Probability Node Gol.Darah

| Tabel 5.6.  | Tabel | Conditional | Probability  | Node | Perokok  |
|-------------|-------|-------------|--------------|------|----------|
| 1 uoo1 5.0. | Iuou  | conunional  | 1 1000001111 | rouc | I CIOROR |

|                             | Keterangan                                                                                    | Nilai     |
|-----------------------------|-----------------------------------------------------------------------------------------------|-----------|
| P(Perokok  <br>Gol.Darah)   | Peluang Pasien adalah Perokok jika diketahui<br>Gol.Darah Pasien (A & B)                      | 4/4 = 1   |
| P(¬Perokok  <br>Gol.Darah)  | Peluang Pasien adalah bukan Perokok jika<br>diketahui Pasien memiliki Gol.Darah (A & B)       | 0/4 = 0   |
| P(Perokok ∣<br>⊐Gol.Darah)  | Peluang Pasien adalah Perokok jika diketahui<br>Pasien tidak memiliki Gol.Darah (A & B)       | 3/6 = 0.5 |
| P(¬Perokok  <br>¬Gol.Darah) | Peluang Pasien adalah bukan Perokok jika<br>diketahui Pasien tidak memiliki Gol.Darah (A & B) | 3/6 = 0.5 |

|                         | Keterangan                                                                                            | Nilai          |
|-------------------------|----------------------------------------------------------------------------------------------------|----------------|
| P(Muda                  | Peluang Pasien berusia Muda jika diketahui Pasien                                                     | 5.25/7         |
| Prop.Jawa)              | berasal dari Prop.Jawa (Jatim, Jabar, Jateng)                                                         | = 0.75         |
| P(¬Muda  <br>Prop.Jawa) | Peluang Pasien berusia tidak Muda jika diketahui Pasien berasal dari Prop.Jawa (Jatim, Jabar, Jateng) | 1,75 =<br>0.25 |
| P(Muda                  | Peluang Pasien berusia Muda jika diketahui Pasien tidak                                               | 2/3 =          |
| ¬Prop.Jawa)             | berasal dari Prop.Jawa (Jatim, Jabar, Jateng)                                                         | 0.667          |
| P(¬Muda                 | Peluang Pasien tidak berusia Muda jika diketahui Pasien                                               | 1/3 =          |
| ¬Prop.Jawa)             | tidak berasal dari Prop.Jawa (Jatim, Jabar, Jateng)                                                   | 0.333          |

Tabel 5.7. Tabel Conditional Probability Node Muda

| Tabel 5.8. | Tabel | Conditional | Probability | Node Pen | y. Paru |
|------------|-------|-------------|-------------|----------|---------|
|            |       |             | ~           |          | 2       |

|                                        | Keterangan                                                                                                    | Nilai   |
|----------------------------------------|----------------------------------------------------------------------------------------------------|---------|
| P(Peny.Paru   Perokok,<br>Gol.Darah)   | Peluang Pasien menderita Peny.Paru<br>(Bronkitis & Kanker Paru) jika diketahui<br>Pasien adalah Perokok dan Pasien memiliki<br>Gol.Darah (A & B)             | 4/4 = 1 |
| P(¬Peny.Paru  <br>Perokok, Gol.Darah)  | Peluang Pasien menderita bukan Peny.Paru<br>(Bronkitis & Kanker Paru) jika diketahui<br>Pasien adalah Perokok dan Pasien memiliki<br>Gol.Darah (A & B)       | 0/4 = 0 |
| P(Peny.Paru   Perokok,<br>¬Gol.Darah)  | Peluang Pasien menderita Peny.Paru<br>(Bronkitis & Kanker Paru) jika diketahui<br>Pasien adalah Perokok dan Pasien tidak<br>memiliki Gol.Darah (A & B)       | 3/3 = 1 |
| P(¬Peny.Paru  <br>Perokok, ¬Gol.Darah) | Peluang Pasien menderita bukan Peny.Paru<br>(Bronkitis & Kanker Paru) jika diketahui<br>Pasien adalah Perokok dan Pasien tidak<br>memiliki Gol.Darah (A & B) | 0/3 = 0 |
| P(Peny.Paru ∣<br>¬Perokok, Gol.Darah)  | Peluang Pasien menderita Peny.Paru<br>(Bronkitis & Kanker Paru) jika diketahui<br>Pasien adalah bukan Perokok dan Pasien<br>memiliki Gol.Darah (A & B)       | 0       |
| P(¬Peny.Paru  <br>¬Perokok, Gol.Darah) | Peluang Pasien menderita bukan Peny.Paru<br>(Bronkitis & Kanker Paru) jika diketahui<br>Pasien adalah bukan Perokok dan Pasien<br>memiliki Gol.Darah (A & B) | 0       |
| P(Peny.Paru ∣<br>¬Perokok, ¬Gol.Darah) | Peluang Pasien menderita Peny.Paru<br>(Bronkitis & Kanker Paru) jika diketahui<br>Pasien adalah bukan Perokok dan Pasien<br>tidak memiliki Gol.Darah (A & B) | 0/3 = 0 |

|                                         | Keterangan                                                                                                    | Nilai   |
|-----------------------------------------|----------------------------------------------------------------------------------------------------|---------|
| P(¬Peny.Paru  <br>¬Perokok, ¬Gol.Darah) | Peluang Pasien menderita bukan Peny.Paru<br>(Bronkitis & Kanker Paru) jika diketahui<br>Pasien adalah bukan Perokok dan Pasien<br>tidak memiliki Gol.Darah (A & B) | 3/3 = 1 |

Tabel 5.8. Tabel Conditional Probability Node Peny. Paru (lanjutan)

|                                        | Keterangan                                                                                                    | Nilai            |
|----------------------------------------|----------------------------------------------------------------------------------------------------|------------------|
| P(Prop.Jawa   Perokok,<br>Peny.Paru)   | Peluang Pasien berasal dari Prop.Jawa<br>(Jatim, Jabar, Jateng) jika diketahui<br>Pasien adalah Perokok dan Pasien<br>menderita Peny.Paru (Bronkitis &<br>Kanker Paru)             | 5/7 = 0.71428573 |
| P(¬Prop.Jawa∣<br>Perokok, Peny.Paru)   | Peluang Pasien berasal dari bukan<br>Prop.Jawa (Jatim, Jabar, Jateng) jika<br>diketahui Pasien adalah Perokok dan<br>Pasien menderita Peny.Paru (Bronkitis<br>& Kanker Paru)       | 2/7 = 0.2857143  |
| P(Prop.Jawa   Perokok,<br>¬Peny.Paru)  | Peluang Pasien berasal dari Prop.Jawa<br>(Jatim, Jabar, Jateng) jika diketahui<br>Pasien adalah Perokok dan Pasien<br>menderita bukan Peny.Paru (Bronkitis<br>& Kanker Paru)       | 0                |
| P(¬Prop.Jawa∣<br>Perokok, ¬Peny.Paru)  | Peluang Pasien berasal dari bukan<br>Prop.Jawa (Jatim, Jabar, Jateng) jika<br>diketahui Pasien adalah Perokok dan<br>Pasien menderita bukan Peny.Paru<br>(Bronkitis & Kanker Paru) | 0                |
| P(Prop.Jawa  <br>¬Perokok, Peny.Paru)  | Peluang Pasien berasal dari Prop.Jawa<br>(Jatim, Jabar, Jateng) jika diketahui<br>Pasien adalah bukan Perokok dan<br>Pasien menderita Peny.Paru (Bronkitis<br>& Kanker Paru)       | 0                |
| P(¬Prop.Jawa∣<br>¬Perokok, Peny.Paru)  | Peluang Pasien berasal dari bukan<br>Prop.Jawa (Jatim, Jabar, Jateng) jika<br>diketahui Pasien adalah bukan Perokok<br>dan Pasien menderita Peny.Paru<br>(Bronkitis & Kanker Paru) | 0                |
| P(Prop.Jawa  <br>¬Perokok, ¬Peny.Paru) | Peluang Pasien berasal dari Prop.Jawa<br>(Jatim, Jabar, Jateng) jika diketahui<br>Pasien adalah bukan Perokok dan<br>Pasien menderita bukan Peny.Paru<br>(Bronkitis & Kanker Paru) | 2/3 = 0.667      |

# Tabel 5.9. Tabel Conditional Probability Node Prop.Jawa

ſ

|                                         | Keterangan                                                                                                    | Nilai       |
|-----------------------------------------|----------------------------------------------------------------------------------------------------|-------------|
| P(¬Prop.Jawa  <br>¬Perokok, ¬Peny.Paru) | Peluang Pasien berasal dari bukan<br>Prop.Jawa (Jatim, Jabar, Jateng) jika<br>diketahui Pasien adalah bukan Perokok<br>dan Pasien menderita bukan Peny.Paru<br>(Bronkitis & Kanker Paru) | 1/3 = 0.333 |

Tabel 5.9. Tabel Conditional Probability Node Prop.Jawa (lanjutan)

## 5.2.1. Perhitungan Pada Aplikasi

Data yang digunakan sesuai dengan data pada Tabel 5.1. yang telah dimasukkan ke dalam *database* pada tabel "PASIENCOBA" seperti tampak pada Gambar 5.2.

| S | QL         | Output   | Statistics        |           |            |    |             |  |
|---|------------|----------|-------------------|-----------|------------|----|-------------|--|
| s | ele        | ct * fro | <b>m</b> rsdba.p: | asiencoba |            |    |             |  |
| Ē | <u>-</u> ; | •        |                   | ₩ ₹       | <b>M</b> 🥖 | è  | ▽ △   ∉     |  |
|   |            | UMUR     | PEROKOK           | GOLDAR    | PENYAK     | IT | PROPINSI    |  |
| Þ | 1          | 20       | Ya                | A         | Bronkitis  |    | Jawa Barat  |  |
| Ť | 2          | 25       | Ya                | A         | Bronkitis  |    | Sumatera    |  |
|   | 3          | 22       | Ya                | AB        | Bronkitis  |    | Jawa Barat  |  |
|   | 4          | 27       | Tidak             | 0         | Diare      |    | Jawa Barat  |  |
|   | 5          | 30       | Tidak             | 0         | Diare      |    | Sulawesi    |  |
|   | 6          | 45       | Ya                | AB        | Kanker     |    | Jawa Timur  |  |
|   | 7          | 40       | Ya                | 0         | Kanker     |    | Jawa Tengah |  |
|   | 8          | 50       | Tidak             | 0         | Diabetes   |    | Jawa Barat  |  |
|   | 9          | 60       | Ya                | В         | Bronkitis  |    | Sulawesi    |  |
|   | 10         | 60       | Ya                | A         | Kanker     |    | Jawa Timur  |  |
|   | 11         |          | Tidak             | AB        | Diare      |    | Kalimantan  |  |

Gambar 5.2. Record Data Studi Kasus Pada Database

*Field–fiield* yang akan dianalisa sesuai dengan ketentuan studi kasus pada subbab 5.1. tampak seperti pada Gambar 5.3.

| Field    | Label      | Value                                 |
|----------|------------|---------------------------------------|
| UMUR     | Muda       | [20.0-40.0, 40.0-60.0]                |
| PEROKOK  | Perokok    | [Ya]                                  |
| GOLDAR   | Gol.Darah  | [A, B]                                |
| PENYAKIT | Peny, Paru | [Bronkitis, Kanker]                   |
| PROPINSI | Prop. Jawa | [Jawa Barat, Jawa Tengah, Jawa Timur] |
|          |            |                                       |
|          |            |                                       |
|          |            |                                       |
|          |            |                                       |
|          |            |                                       |

Gambar 5.3. Field Yang Akan Dianalisa

Dengan memasukkan data-data studi kasus ke aplikasi, maka akan dihasilkan *network* dan tabel *conditional probability* seperti yang terlihat pada Gambar 5.4.

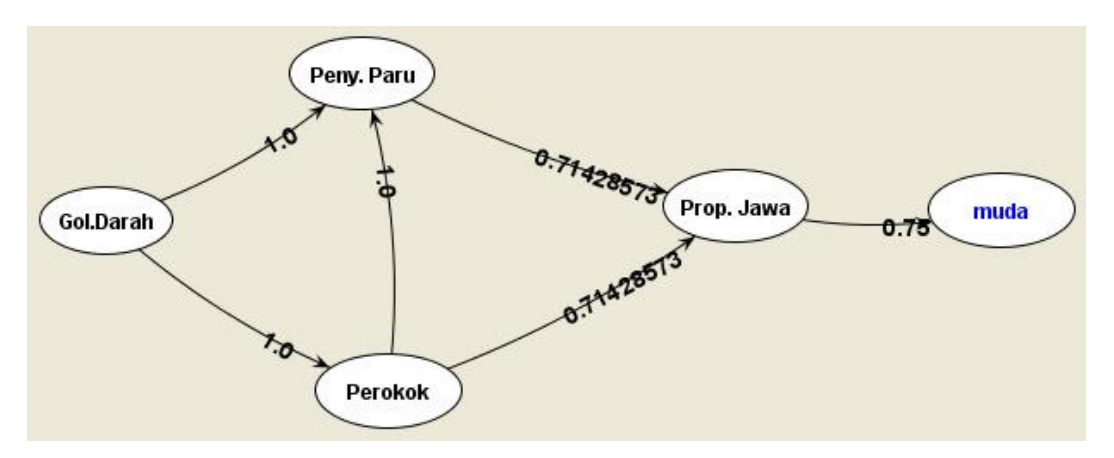

Gambar 5.4. Network Hasil Perhitungan Pada Aplikasi.

Berdasarkan perhitungan manual pada Gambar 5.1 dan Gambar 5.4 dapat dilihat bahwa *network* yang dihasilkan oleh aplikasi sudah sesuai dengan *network* hasil perhitungan manual, maka dapat disimpulkan bahwa aplikasi sudah dapat melakukan perhitungan *fuzzy value* dan membangun *network* dengan benar.

| Description                                | Value |
|--------------------------------------------|-------|
| Probabilitas Terjadinya Gol. Darah =       | 0.4   |
| Probabilitas Terjadinya Bukan Gol. Darah = | 0.6   |

## Gambar 5.5. Conditional Probability Node Gol.Darah

| Description                                                                  | Value |
|------------------------------------------------------------------------------|-------|
| Jika Diketahui Gol. Darah maka Probabilitas terjadinya Perokok =             | 1.0   |
| Jika Diketahui Gol. Darah maka Probabilitas terjadinya Bukan Perokok =       | 0.0   |
| Jika Diketahui Bukan Gol. Darah maka Probabilitas terjadinya Perokok =       | 0.5   |
| Jika Diketahui Bukan Gol. Darah maka Probabilitas terjadinya Bukan Perokok = | 0.5   |

#### Gambar 5.6. Conditional Probability Node Perokok

| Description                                                               | Value      |
|---------------------------------------------------------------------------|------------|
| Jika Diketahui Prop. Jawa maka Probabilitas terjadinya Muda =             | 0.75       |
| Jika Diketahui Prop. Jawa maka Probabilitas terjadinya Bukan Muda =       | 0.25       |
| Jika Diketahui Bukan Prop. Jawa maka Probabilitas terjadinya Muda =       | 0.6666666  |
| Jika Diketahui Bukan Prop. Jawa maka Probabilitas terjadinya Bukan Muda 😑 | 0.33333337 |

## Gambar 5.7. Conditional Probability Node Muda

| Description                                                                                | Value |
|--------------------------------------------------------------------------------------------|-------|
| Jika Diketahui Perokok, Gol. Darah maka Probabilitas terjadinya Peny.Paru =                | 1.0   |
| Jika Diketahui Perokok, Gol. Darah maka Probabilitas terjadinya Bukan Peny.Paru =          | 0.0   |
| Jika Diketahui Perokok, Bukan Gol. Darah maka Probabilitas terjadinya Peny.Paru =          | 1.0   |
| Jika Diketahui Perokok, Bukan Gol. Darah maka Probabilitas terjadinya Bukan Peny.Paru =    | 0.0   |
| Jika Diketahui Bukan Perokok, Gol. Darah maka Probabilitas terjadinya Peny.Paru =          | 0.0   |
| Jika Diketahui Bukan Perokok, Gol. Darah maka Probabilitas terjadinya Bukan Peny.Paru =    | 0.0   |
| Jika Diketahui Bukan Perokok, Bukan Gol. Darah maka Probabilitas terjadinya Peny.Paru =    | 0.0   |
| Jika Diketahui Bukan Perokok, Bukan Gol. Darah maka Probabilitas terjadinya Bukan Peny.Par | 1.0   |

## Gambar 5.8. Conditional Probability Node Peny.Paru

| Description                                                                                  | Value      |
|----------------------------------------------------------------------------------------------|------------|
| Jika Diketahui Perokok, Peny.Paru maka Probabilitas terjadinya Prop.Jawa =                   | 0.71428573 |
| Jika Diketahui Perokok, Peny.Paru maka Probabilitas terjadinya Bukan Prop. Jawa =            | 0.28571427 |
| Jika Diketahui Perokok, Bukan Peny.Paru maka Probabilitas terjadinya Prop. Jawa =            | 0.0        |
| Jika Diketahui Perokok, Bukan Peny.Paru maka Probabilitas terjadinya Bukan Prop.Jawa =       | 0.0        |
| Jika Diketahui Bukan Perokok, Peny.Paru maka Probabilitas terjadinya Prop. Jawa =            | 0.0        |
| Jika Diketahui Bukan Perokok, Peny.Paru maka Probabilitas terjadinya Bukan Prop. Jawa =      | 0.0        |
| Jika Diketahui Bukan Perokok, Bukan Peny.Paru maka Probabilitas terjadinya Prop. Jawa =      | 0.6666666  |
| Jika Diketahui Bukan Perokok, Bukan Peny.Paru maka Probabilitas terjadinya Bukan Prop.Jawa = | 0.33333337 |

## Gambar 5.9. Conditional Probability Node Prop.Jawa

Sesuai dengan perhitungan manual pada Tabel 5.5 sampai dengan Tabel 5.8 dan pengujian aplikasi pada Gambar 5.5 sampai dengan 5.9, maka dapat diambil kesimpulan bahwa aplikasi sudah dapat melakukan perhitungan *conditional probability* dengan benar.

## 5.2. Pengujian Proses Pada Aplikasi

Pada subbab ini akan dilakukan pengujian terhadap setiap proses yang terdapat pada aplikasi.

## 5.2.1. Pembuatan Fuzzy Set untuk Data Bertipe Numerik

*Form* ini digunakan untuk membuat beberapa *fuzzy set* untuk data bertipe numerik yang dikelompokkan menjadi sebuah *context*.

Proses pembuatan *fuzzy set* ini diawali dengan menentukan apakah pengguna ingin membuat *fuzzy set* baru atau membuka kembali *fuzzy set* yang telah disimpan sebelumnya seperti tampak pada Gambar 5.10.

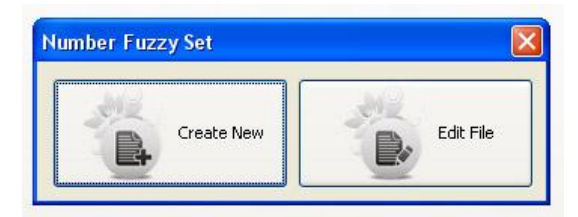

Gambar 5.10. Tampilan Dialog Fuzzy Set Numerik

Apabila pengguna memilih untuk membuat *fuzzy set* baru, maka pengguna harus memilih tabel dan *field* yang akan dibuat *fuzzy set*-nya seperti tampak pada Gambar 5.11. *Field* yang ditampilkan hanya yang *field* yang bertipe *number*.

| Edit Fuzzy Set  | Context             |                    |
|-----------------|---------------------|--------------------|
| Tabel : PASIEN_ | IK Field : TAHUN    | ∨ ск               |
| Context Name :  |                     |                    |
| Fuzzy Set :     | Tidak ada Fuzzy Set | ~                  |
| Range           | Membership Function | 🗣 Add Fuzzy Set    |
|                 |                     | 🗶 Delete Fuzzy Set |
|                 |                     | Edit Fuzzy Set     |
|                 |                     |                    |
|                 |                     |                    |
|                 |                     |                    |
|                 |                     | Save Context       |
|                 |                     | Cancel             |

Gambar 5.11. Pemilihan Tabel dan Field yang Digunakan

Setelah menentukan tabel dan *field* yang digunakan, maka pengguna kemudian menentukan nama *context* dan dapat menambahkan *fuzzy set* ke dalam *context* dengan menekan tombol "*Add Fuzzy Set*" seperti yang tampak pada Gambar 5.12.

| bel : PASIEN_I | Field : TAHUN      | ✓                                                           |
|----------------|--------------------|-------------------------------------------------------------|
| ext Name :     |                    |                                                             |
|                |                    |                                                             |
| Fuzzy Set : T  | idak ada Fuzzy Set |                                                             |
| Fuzzy Set : T  | idak ada Fuzzy Set | 💠 Add Fuzzy Set                                             |
| Fuzzy Set : T  | idak ada Fuzzy Set | <ul> <li>Add Fuzzy Set</li> <li>Delete Fuzzy Set</li> </ul> |

Gambar 5.12. Tombol Add Fuzzy Set

Setelah menekan tombol akan muncul *input dialog* baru untuk menentukan nama dari fuzzy set seperti pada Gambar 5.13.

| Input 1 | Nama Set            | × |
|---------|---------------------|---|
| (i)     | Masukkan nama set : |   |
| Y       | Bayi                |   |
|         | OK Cancel           |   |
|         |                     |   |

Gambar 5.13. Input Nama Fuzzy Set

Jika nama set yang dimasukkan pengguna sudah terdaftar, maka akan keluar jendela pemberitahuan bahwa nama set yang dimasukkan sudah ada seperti terlihat pada Gambar 5.14 dan pengguna diminta untuk memasukan kembali nama *set* yang berbeda.

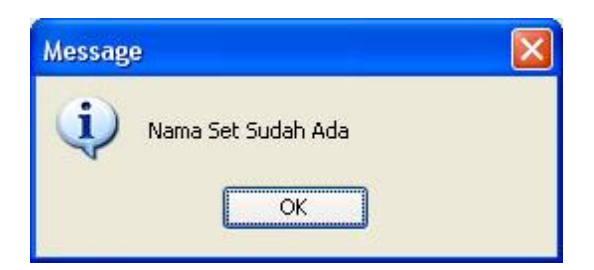

Gambar 5.14. Pemberitahuan Set Sudah Ada

Setelah itu, pengguna dapat mulai menentukan batas-batas interval dan juga bobot-bobot dari batas interval pada *fuzzy set* yang bersangkutan seperti yang tampak pada Gambar 5.15. Selain itu, ditampilkan juga diagram *membership function* dari *fuzzy set* yang sedang dibuat seperti tampak pada Gambar 5.16.

| Batas Bawah :<br>Batas Atas : | 2                | Bobot Batas Bawah :<br>Bobot Batas Atas : | 1               |
|-------------------------------|------------------|-------------------------------------------|-----------------|
|                               |                  | Add                                       |                 |
| Batas Bawah                   | Bobot BatasBawal | h Batas Atas                              | Bobot BatasAtas |
| ).0                           | 1.0              | 1.0                                       | 1.0             |
| 1.0                           | 1.0              | 2.0                                       | 0.0             |
|                               |                  |                                           |                 |

Gambar 5.15. Menentukan Batas-Batas Interval

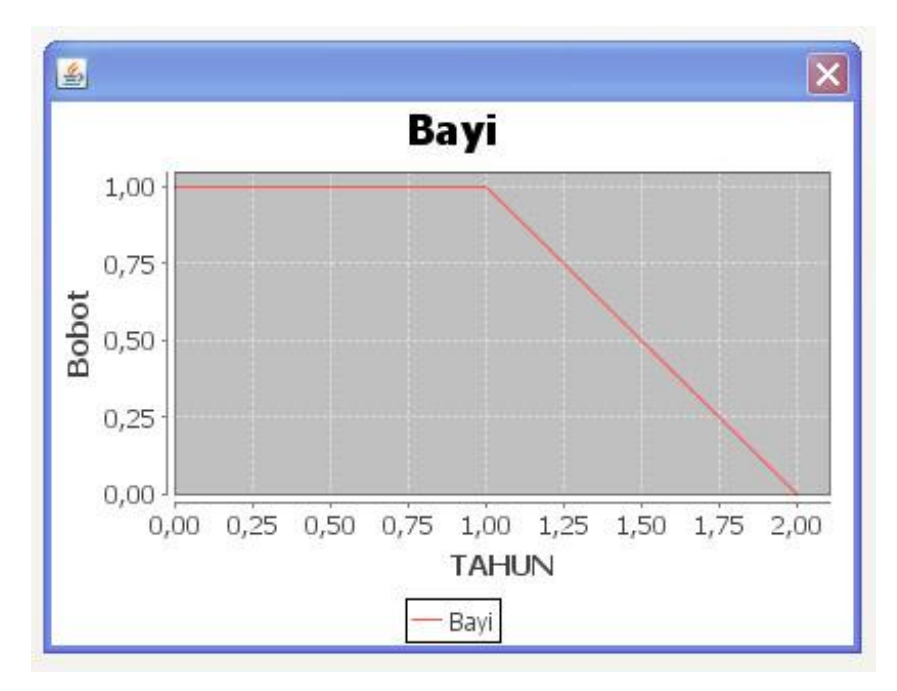

Gambar 5.16. Diagram Membership Function

Untuk merubah bobot dari batas interval dapat dilakukan dengan melakukan *double click* pada batas interval yang diinginkan seperti yang tampak pada Gambar 5.17. Setelah selesai melakukan perubahan dapat menekan tombol "*update*" untuk menyimpan perubahan yang telah dilakukan.

| Batas Bawah : [<br>Batas Atas : [ | 1.0 E            | obot Batas Bawah :<br>Bobot Batas Atas : | 1.0<br>0.0      |
|-----------------------------------|------------------|------------------------------------------|-----------------|
|                                   | Up               | odate                                    |                 |
| Batas Bawah                       | Bobot BatasBawah | Batas Atas                               | Bobot BatasAtas |
| .0                                | 1.0              | 1.0                                      | 1.0             |
| .0                                | 1.0              | 2.0                                      | 0.0             |
|                                   |                  |                                          |                 |

Gambar 5.17. Update Bobot Batas Interval

Proses penghapusan interval dapat dilakukan dengan memilih interval yang akan dihapus kemudian menekan tombol "*delete*" seperti tampak pada Gambar 5.18. Setelah dihapus, maka interval tersebut akan dihapus dari tabel batas-batas interval.

| Batas Bawah :             | 1                            | Bobot Batas Bay                                                 | vah : 1                                |
|---------------------------|------------------------------|-----------------------------------------------------------------|----------------------------------------|
| Batas Atas :              | 2                            | Bobot Batas A                                                   | tas : 0                                |
|                           |                              | Add                                                             |                                        |
| atas Dawah                | Bobot Bat                    | asDawah 🛛 Batas Atas                                            | Dobot DatasAta                         |
| D                         | 1.0                          | 1.0                                                             | 1.0                                    |
| b                         | 1.0                          | 2.0                                                             | 0.0                                    |
| Delete                    | View Dia                     | igram OK                                                        | CANCEL                                 |
| Delete                    | View Dia                     | igram OK<br>Sesudah Dihapu                                      | CANCEL                                 |
| Delete                    | View Dia                     | igram OK<br>Sesudah Dihapu                                      | CANCEL<br>IS<br>Bobot BatasAta         |
| Delete<br>atas Bawah      | View Dia<br>Bobot Bat        | igram OK<br>Sesudah Dihapu<br>asBawah Batas Atas<br>1.0         | CANCEL                                 |
| Delete                    | View Dia<br>Bobot Bat<br>1.0 | igram OK<br><b>Sesudah Dihapu</b><br>asBawah Batas Atas<br> 1.0 | CANCEL<br>IS<br>Bobot BatasAta<br> 1.0 |
| Delete<br>Jatas Bawah     | View Dia<br>Bobot Bat        | igram OK<br>Sesudah Dihapu<br>asBawah Batas Atas<br>1.0         | CANCEL                                 |
| Delete<br>atas Bawah<br>D | View Dia<br>Bobot Bat<br>1.0 | igram OK<br>Sesudah Dihapu<br>asBawah Batas Atas<br>1.0         | CANCEL<br>IS<br>Bobot BatasAta<br> 1.0 |
| Delete                    | View Dia<br>Bobot Bat<br>1.0 | igram OK<br>Sesudah Dihapu<br>asBawah Batas Atas<br>1.0         | CANCEL<br>IS<br>Bobot BatasAta<br>1.0  |

#### Sebelum Dihapus

Gambar 5.18. Penghapusan Batas Interval

Apabila pengguna telah selesai menentukan batas-batas interval dan juga bobotnya, pengguna dapat menekan tombol "OK" untuk menambahkan *fuzzy set* ke dalam *context* atau menekan tombol "CANCEL" untuk membatalkan penambahan *fuzzy set*. Apabila pengguna menekan tombol "OK", maka *fuzzy set* akan ditambahkan ke dalam *combo box* seperti pada Gambar 5.19.

| abel : PASIEN_   | IK 💽 Field : TAHUN         | 💌 🗸 ФК             |
|------------------|----------------------------|--------------------|
| ontext Name :    | Kategori Umur              |                    |
| Fuzzy Set        | Bayi                       |                    |
| Range            | Membership Function        | 💠 Add Fuzzy Set    |
| .0-1.0<br>.0-2.0 | y = 1.0<br>y = -1.0x + 2.0 | 💢 Delete Fuzzy Set |
|                  | C                          | 📚 Edit Fuzzy Set   |
|                  |                            |                    |
|                  |                            |                    |

Gambar 5.19. Penambahan Fuzzy Set

Proses penghapusan *fuzzy set* dapat dilakukan dengan cara memilih *fuzzy* set yang ingin dihapus pada combo box. Setelah memilih *fuzzy set* yang diinginkan, pengguna dapat menekan tombol "Delete Fuzzy Set" untuk menghapus *fuzzy set* tersebut. Setelah dihapus, maka *fuzzy set* yang bersangkutan akan dihapus dari combo box seperti pada Gambar 5.20. Sedangkan untuk melakukan perubahan pada *fuzzy set* yang diinginkan, pengguna dapat menekan tombol "Edit Fuzzy Set" yang akan menampilkan *dialog* batas-batas interval seperti pada Gambar 5.17.

|                  | Sebelum Dihapu      | S                  |
|------------------|---------------------|--------------------|
| Context Name : K | ategori Umur        |                    |
| Fuzzy Set        | ayi                 | ~                  |
| Range            | Membership Function | 💠 Add Fuzzy Set    |
| 0.0-1.0          | y = 1.0             | M Dalaha Dumu Cak  |
| 1.0-2.0          | y = -1.0x + 2.0     |                    |
|                  | C                   | Edit Fuzzy Set     |
|                  | Setelah Dihapus     | 8                  |
| Context Name : K | ategori Umur        |                    |
| Fuzzy Set : T    | idak Ada Fuzzy Set  |                    |
| Range            | Membership Function | 💠 Add Fuzzy Set    |
|                  |                     | X Delete Fuzzy Set |

Gambar 5.20. Penghapusan Fuzzy Set

Apabila pengguna ingin meyimpan *fuzzy context* yang telah dibuat, pengguna dapat menekan tombol "*Save Context*" dan menentukan nama file yang diinginkan seperti pada Gambar 5.21. Sedangkan untuk keluar tanpa melakukan penyimpanan, pengguna dapat menekan tombol "*Cancel*"

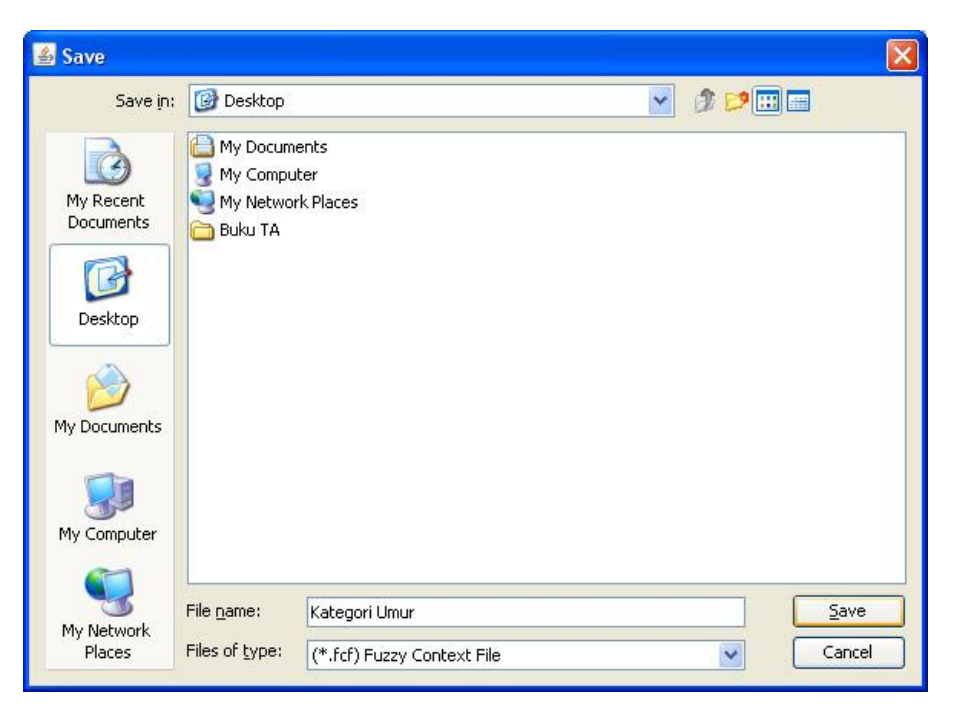

Gambar 5.21. Penyimpanan Fuzzy Context

Apabila file telah ada sebelumnya, maka akan keluar jendela konfirmasi apakah pengguna akan *overwrite file* tersebut atau tidak seperti pada Gambar 5.22.

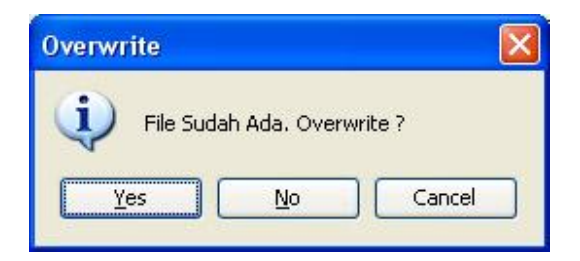

Gambar 5.22. Jendela Konfirmasi Overwrite

Setelah disimpan, maka akan terbentuk sebuah file yang berisi informasi tentang *fuzzy set* yang telah disimpan seperti pada Gambar 5.23.

| 1  | <fuzzycontext></fuzzycontext>                       |
|----|-----------------------------------------------------|
| 2  | <name>Kategori Umur</name>                          |
| 3  | <tabel>PASIEN_IK</tabel>                            |
| 4  | <field>TAHUN</field>                                |
| 5  | <fuzzyset></fuzzyset>                               |
| 6  | <setname>Bayi</setname>                             |
| 7  | <member>0.0-1.0,1.0-2.0</member>                    |
| 8  | <pre><weight>1.0-1.0,1.0-0.0</weight></pre>         |
| 9  |                                                     |
| 10 | <fuzzyset></fuzzyset>                               |
| 11 | <setname>Anak</setname>                             |
| 12 | <member>0.0-1.0,1.0-12.0,12.0-14.0</member>         |
| 13 | <pre><weight>0.0-1.0,1.0-1.0,1.0-0.0</weight></pre> |
| 14 |                                                     |
| 15 |                                                     |

Gambar 5.23. File Penyimpanan Fuzzy Set Numerik

Apabila pengguna memilih untuk membuka kembali *fuzzy set* telah disimpan sebelumnya, maka pengguna menentukan lokasi file yang dimaksudkan. Setelah dibuka kembali, pengguna dapat menambahkan, menghapus, atau merubah batas-batas interval *fuzzy set* yang terdapat pada *fuzzy context* tersebut seperti ketika membuat *fuzzy context* baru tanpa terlebih dahulu menentukan tabel dan *field* yang akan digunakan.

#### 5.2.2. Pembuatan Fuzzy Set untuk Data Bertipe String

Form ini digunakan untuk membuat beberapa fuzzy set untuk data bertipe string. Memiliki form yang hampir sama dengan form fuzzy set data bertipe numerik. Yang membedakan adalah pada *form* ini bobot ditentukan untuk setiap nilai yang dipilih. *Form* Pembuatan *Fuzzy Set* untuk Data Bertipe *String* seperti tampak pada Gambar 5.24.

| abel : Pilih Tabel  | Field :      | V OK                        |
|---------------------|--------------|-----------------------------|
| Context Name :      |              |                             |
| Fuzzy Set : Tidak a | da Fuzzy Set | 2                           |
| Value               | Weight       | Add Fuzzy Set               |
|                     |              | X Delete Fuzzy Set          |
|                     |              | Add Value to Set            |
|                     |              | 5 Delete Value from Set     |
|                     |              | *Bobot Value Bernilai 0 - 1 |
|                     |              | Save Context                |
|                     |              |                             |

Gambar 5.24. Form Pembuatan Fuzzy Set String

Pertama-tama pengguna menentukan tabel dan *field* yang akan digunakan terlebih dahulu. Setelah itu, pengguna dapat menambahkan *fuzzy set* baru dengan menekan tombol "Add Fuzzy Set" yang akan menampilkan *input dialog* untuk menentukan nama *fuzzy set* seperti pada Gambar 5.25. Jika nama *set* yang dimasukkan sudah ada maka akan tampil jendela pemberitahuan seperti terlihat pada Gambar 5.26. Setelah menentukan nama *set*, akan muncul *dialog* yang berisi *distinct value* yang terdapat pada *field* yang dipilih seperti tampak pada Gambar 5.27.

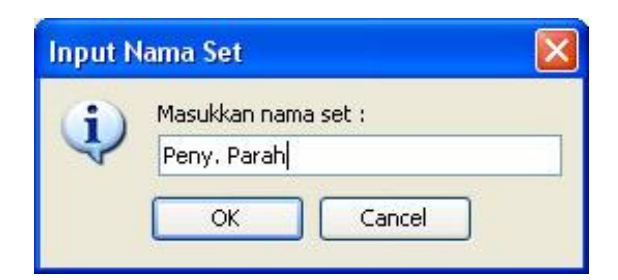

Gambar 5.25. Input Nama Fuzzy Set

| Messag | e                  |  |
|--------|--------------------|--|
| (į)    | Nama Set Sudah Ada |  |
|        | OK                 |  |

Gambar 5.26. Pemberitahuan Set Sudah Ada

| ielect Member | : 🔽 Abdominal aortic aneurysm, ruptured                            |
|---------------|--------------------------------------------------------------------|
|               | Abdominal aortic aneurysm, without mention of ruptured             |
|               |                                                                    |
|               | Abnormal findings on diagnostic imaging of liver and biliary tract |
|               | Abnormal uterine and vaginal bleeding, unspecified                 |
|               | ABO isoimmunization of fetus and newborn                           |
|               | Abscess, furuncle and carbuncle nose                               |
|               | Abscess of Bartholin's gland                                       |
|               | Abscess of external ear                                            |
|               | Abscess of intestine                                               |
|               | Abscess of liver                                                   |
|               | Abscess of lung without pneumonia                                  |
|               | Achalacia of cardia                                                |
|               | Select All Unselect All Reverse                                    |

Gambar 5.27. Pemilihan Nilai Yang Diinginkan

Apabila pengguna telah selesai memilih nilai-nilai yang diinginkan, maka pengguna dapat menekan tombol "OK" untuk menambahkan *fuzzy set* atau tombol "*Cancel*" untuk membatalkan penambahan *fuzzy set*. Setelah pengguna menekan tombol "OK", maka *fuzzy set* baru akan ditambahkan ke dalam *combo box* seperti pada Gambar 5.28.

| dit Fuzzy Set Cont                          | ext    | 2                           |
|---------------------------------------------|--------|-----------------------------|
| Context Name : Fuzzy Set : Peny.            | Parah  |                             |
| Value                                       | Weight | 🗣 Add Fuzzy Set             |
| Abdominal aortic ane<br>Abdominal pregnancy | 0.0    | X Delete Fuzzy Set          |
| Abnormal uterine an                         | 0.0    | Add Value to Set            |
|                                             |        | 5 Delete Value from Set     |
|                                             |        | *Bobot Value Bernilai 0 - 1 |
|                                             |        | Save Context                |
|                                             |        | Cancel                      |

Gambar 5.28. Penambahan Fuzzy Set String

Untuk menentukan bobot dari masing masing nilai, pengguna dapat langsung merubah nilai di tabel pada kolom "*Weight*". Nilai bobot yang diperbolehkan adalah berupa numerik, berada di antara 0 sampai dengan 1. Apabila nilai bobot tidak sesuai, maka bobot tidak akan berubah dari nilai sebelumnya.

Apabila pengguna ingin menambahkan nilai lain, pengguna dapat menekan tombol "Add Value to Set" maka akan ditampilkan dialog seperti pada Gambar 5.27 dimana nilai-nilai yang sudah dipilih tidak ditampilkan kembali. Jika pengguna ingin menghapus nilai tertentu dari *fuzzy set* yang dipilih, maka pengguna dapat memilih nilai tersebut dan kemudian menekan tombol "Delete Value from Set" yang akan menghapus nilai yang dipilih dari tabel dan dari *fuzzy set* yang telah dipilih.

Jika pengguna ingin menghapus *fuzzy set*, maka pengguna harus memilih *fuzzy set* mana yang ingin dihapus dan kemudian menekan tombol "*Delete Fuzzy Set*". Setelah terhapus, maka nama *fuzzy set* akan dihapus dari *combo box*.

Setelah selesai membuat beberapa *fuzzy set*, pengguna dapat memilih untuk menyimpan dengan menekan tombol "*Save Context*" atau membatalkan dengan menekan tombol "*Cancel*". Apabila pengguna memilih untuk menyimpan, langkah selanjutnya adalah menentukan nama dan lokasi file yang diinginkan seperti pada Gambar 5.29.

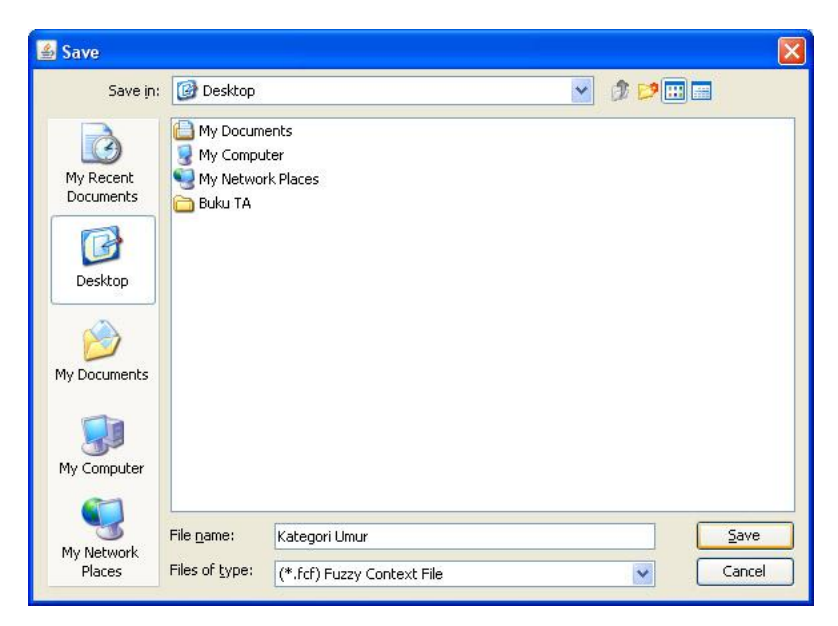

Gambar 5.29. Penyimpanan Fuzzy Context String

Apabila file telah ada sebelumnya, maka akan keluar jendela konfirmasi apakah pengguna akan *overwrite file* tersebut atau tidak seperti pada Gambar 5.30.

| Overwrite             |         |
|-----------------------|---------|
| File Sudah Ada. Overv | write ? |
| Yes No                | Cancel  |

Gambar 5.30. Jendela Konfirmasi Overwrite

Isi dari file hasil penyimpanan *fuzzy context* untuk data bertipe *string* seperti tampak pada Gambar 5.31.

```
1
   <fuzzycontext>
2
       <name>Parah Tidaknya</name>
3
        <tabel>DATAPASIEN3</tabel>
4
        <field>DIAGNOSA1</field>
5
        <fuzzyset>
6
            <setname>Peny. Parah</setname>
7
            <member>Abdominal pregnancy,Abscess of liver,Acne keloid</member>
8
            <weight>1.0,0.9,0.8</weight>
9
        </fuzzyset>
10
   </fuzzycontext>
```

Gambar 5.31. File Penyimpanan Fuzzy Set String

#### 5.2.3. Proses Pada Form Utama

*Form* ini adalah *form utama* dan merupakan *form* yang pertama kali muncul ketika aplikasi mulai dijalankan. Tampilan *form* utama ini dapat dilihat pada Gambar 5.32.

| 🙆 Bayesian Belief Network Gene | rator |                                                 |             |                |
|--------------------------------|-------|-------------------------------------------------|-------------|----------------|
| File Fuzzy Set Help            |       |                                                 |             |                |
|                                |       |                                                 |             |                |
|                                |       | Select Tabel :<br>Select Field :<br>Node Type : | Pilih Tabel | V V Add        |
|                                |       | Field                                           | Label       | Value<br>Value |
| Description                    | Value | Description                                     | Valu        | e              |
| 0                              |       |                                                 |             |                |

Gambar 5.32. Tampilan Form Utama

Pada *form utama*, pengguna dapat membuat *Bayesian Network* dengan langkah-langkah sebagai berikut:

 Pengguna memilih tabel yang akan digunakan, seperti tampak pada Gambar 5.33.

| Select Tabel :   | DATAPASIEN3    | ~ | V OK |
|------------------|----------------|---|------|
| Select Field :   | Pilih Tabel    | ~ |      |
| Delecci i iela i | DATAPASIEN     |   |      |
|                  | DATAPASIEN2    | - |      |
|                  | DATAPASIEN3    |   |      |
|                  | PASIEN         |   |      |
|                  | PASIENCOBA     |   |      |
|                  | PASIENJK_MV    |   |      |
|                  | PASIEN_DIRUANG |   |      |
|                  | PASIEN_GIZI    |   |      |
|                  | PASIEN_IK      | * |      |

Gambar 5.33. Pemilihan Tabel

 Kemudian pengguna memilih *field-field* yang akan dianalisa dan menambahkannya satu persatu sebagai *node* dengan menekan tombol "Add" seperti pada Gambar 5.34

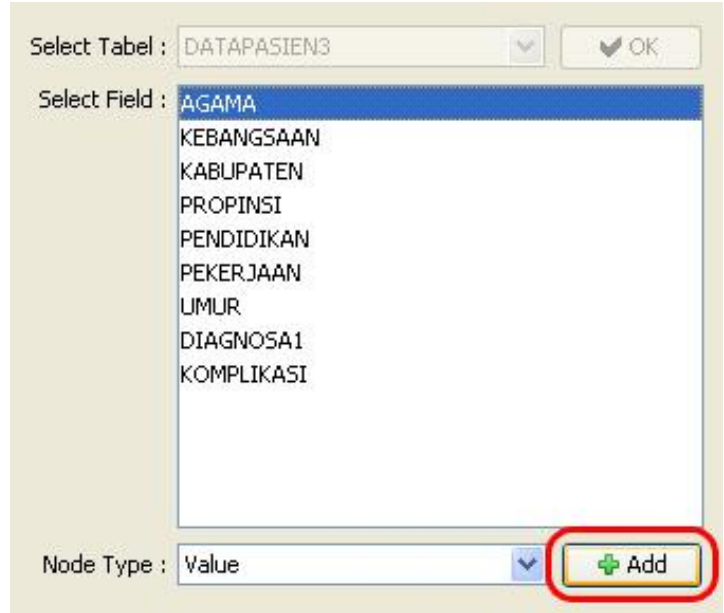

Gambar 5.34. Pemilihan Field.

Terdapat 2 macam *node*, yaitu : *node* yang berisikan satu nilai (*value*) atau beberapa nilai (*group of value*) dan *node* yang berisikan sebuah *fuzzy set*. Apabila tipe *node* yang dipilih bukan *fuzzy set*, maka akan ditampilkan semua *distinct value* yang terdapat pada *field* tersebut seperti tampak pada Gambar 5.35 dan Gambar 5.36

| Node's Name :  |                                            | - |
|----------------|--------------------------------------------|---|
|                |                                            |   |
| Select Value : | Abdominal aortic aneurysm, ruptured        | ~ |
|                | Abdominal aortic aneurysm, ruptured        | ~ |
|                | Abdominal aortic aneurysm, without mentic  | - |
|                | Abdominal pregnancy                        |   |
|                | Abnormal findings on diagnostic imaging of |   |
|                | Abnormal uterine and vaginal bleeding, un: |   |
|                | ABO isoimmunization of fetus and newborn   |   |
|                | Abscess, furuncle and carbuncle nose       |   |
|                | Abscess of Bartholin's gland               | ~ |

Gambar 5.35. Penambahan Node Yang Berisi Sebuah Nilai

| Group's Name : |                                                  |      |
|----------------|--------------------------------------------------|------|
| Member :       | Abdominal aortic aneurysm, ruptured              |      |
|                | Abdominal aortic aneurysm, without mention of    | rupl |
|                | Abdominal pregnancy                              |      |
|                | Abnormal findings on diagnostic imaging of liver | and  |
|                | Abnormal uterine and vaginal bleeding, unspeci   | fied |
|                | ABO isoimmunization of fetus and newborn         |      |
|                | Abscess, furuncle and carbuncle nose             |      |
|                | <                                                | >    |
|                | Select All Unselect All Rever                    | rse  |

Gambar 5.36. Penambahan Node Yang Berisi Beberapa Nilai

Apabila tipe node yang dipilih adalah *fuzzy set*, maka pengguna harus menentukan lokasi dan nama dimana file *fuzzy context* telah disimpan sebelumnya seperti tampak pada Gambar 5.37.

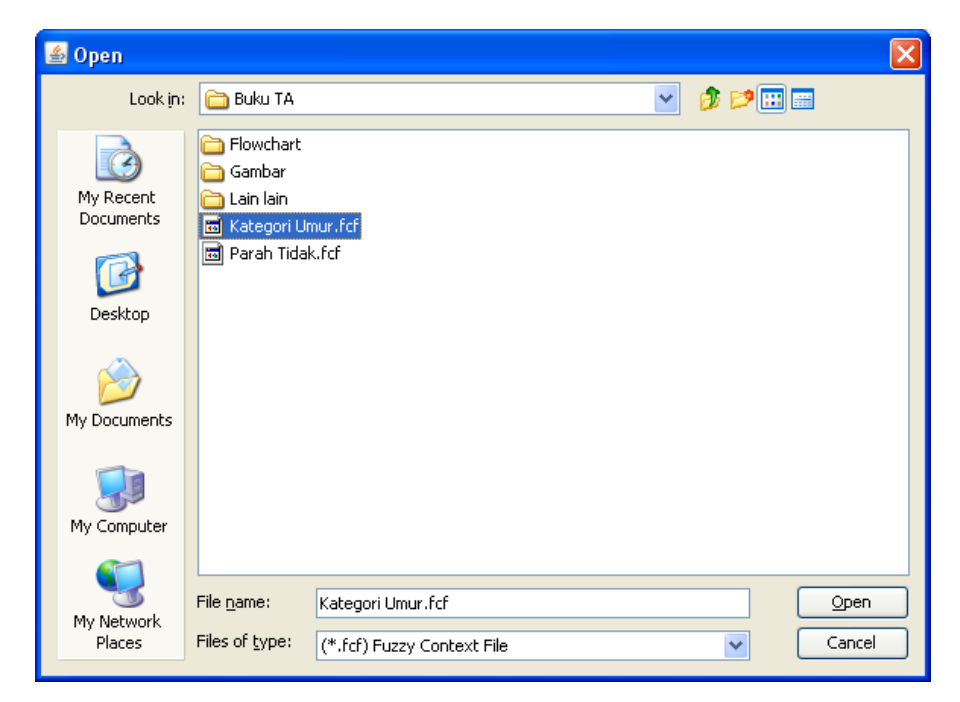

Gambar 5.37 Menentukan File Yang Akan Digunakan

Jika *fuzzy context* sesuai dengan tabel dan *field* yang telah dipilih, maka akan ditampilkan jendela baru dimana pengguna bisa memilih *fuzzy set* yang terdapat pada *fuzzy context* tersebut seperti pada Gambar 5.38.

| ilih Fuzzy Set :                   |                     |
|------------------------------------|---------------------|
| Bayi<br>Anak<br>Dewasa<br>Geriatri |                     |
| Range                              | Membership Function |
| 0.0-1.0                            | y = 1.0             |
| 1.0-2.0                            | y = -1.0x + 2.0     |
| 1.0-2.0                            | y = -1.0x + 2.0     |

Gambar 5.38. Pemilihan Fuzzy Set

Jika *fuzzy context* tidak sesuai dengan tabel dan *field* yang telah dipilih, maka akan keluar jendela peringatan bahwa file yang dipilih tidak sesuai dengan tabel dan *field* yang sedang digunakan seperti tampak pada Gambar 5.39.

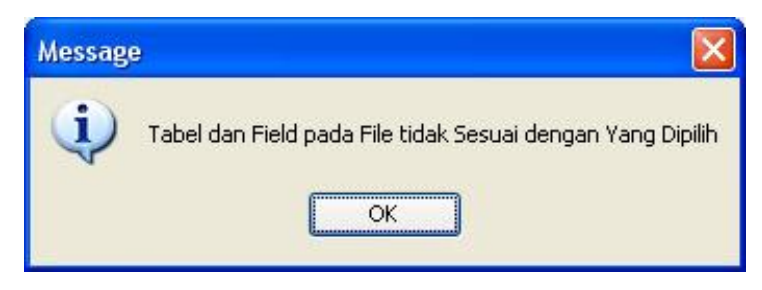

Gambar 5.39. Konfirmasi Fuzzy Context Tidak Sesuai

 Setelah menentukan semua *field* yang akan digunakan, maka pengguna dapat membuat *network* dengan menekan tombol "*Create*". Kemudian *network* yang terbentuk akan ditampilkan pada *panel* utama seperti pada Gambar 5.40.

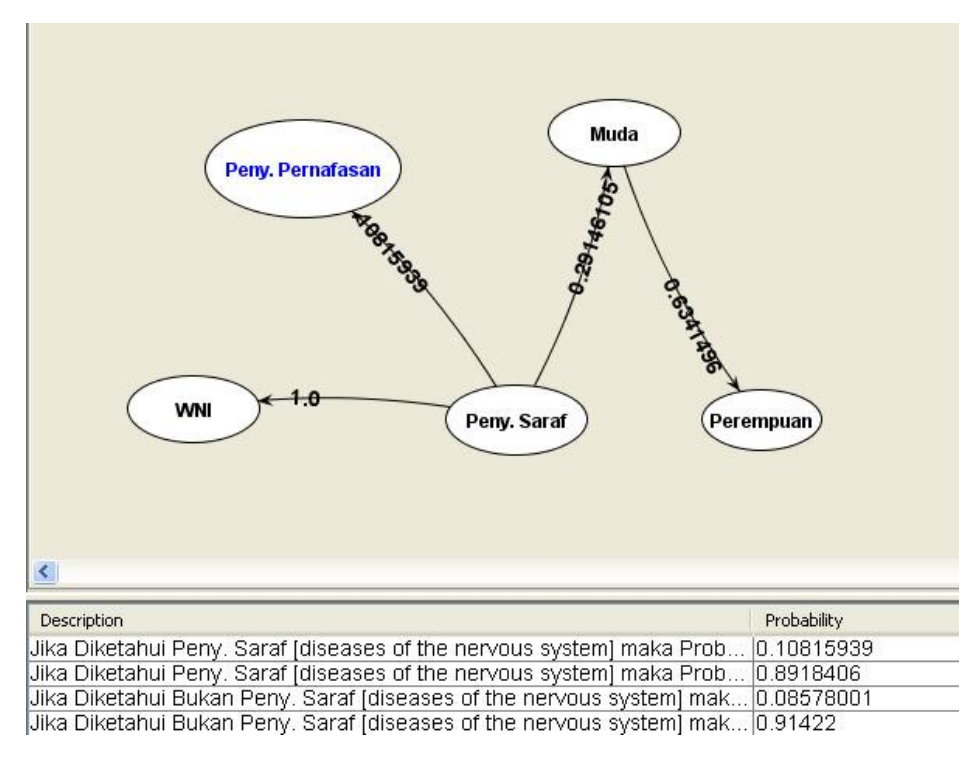

Gambar 5.40. Network Yang Terbentuk

#### **5.3.** Pengujian Kecepatan Proses

Proses pengujian kecepatan proses pembuatan *network* dengan jumlah *record* dan *node* yang bervariasi dapat dilihat pada Tabel 5.10. Pengujian dilakukan dengan menggunakan data pada view yang telah dibuat sebelumnya dan berasal dari tabel-tabel pada data rekam medik pada RSU Dr.Sutomo. Tabel-tabel yang digunakan antara lain: PASIEN, PASIEN\_IK, KAB, PROP, PENDIDIK, KERJA, KAT4ICD, KAT3ICD, dan BABICD.

| Jumlah Record | Jumlah Node                                  | Waktu    |
|---------------|----------------------------------------------|----------|
| 12.000        | 2 (Diag1, Kompli1)                           | 3 detik  |
|               | 3 (Diag1, Kompli1, Umur)                     | 7 detik  |
|               | 4 (Diag1, Kompli1, Umur, Gender)             | 12 detik |
|               | 5 (Diag1, Kompli1, Umur, Gender, Kebangsaan) | 23 detik |
|               | 2 (Diag1, Kompli1)                           | 4 detik  |
| 24,000        | 3 (Diag1, Kompli1, Umur)                     | 11 detik |
| 24.000        | 4 (Diag1, Kompli1, Umur, Gender)             | 19 detik |
|               | 5 (Diag1, Kompli1, Umur, Gender, Kebangsaan) | 28 detik |
| 36.000        | 2 (Diag1, Kompli1)                           | 6 detik  |
|               | 3 (Diag1, Kompli1, Umur)                     | 15 detik |
|               | 4 (Diag1, Kompli1, Umur, Gender)             | 25 detik |
|               | 5 (Diag1, Kompli1, Umur, Gender, Kebangsaan) | 40 detik |
|               | 2 (Diag1, Kompli1)                           | 7 detik  |
| 48.000        | 3 (Diag1, Kompli1, Umur)                     | 22 detik |
|               | 4 (Diag1, Kompli1, Umur, Gender)             | 28 detik |
|               | 5 (Diag1, Kompli1, Umur, Gender, Kebangsaan) | 54 detik |
| 74.000        | 2 (Diag1, Kompli1)                           | 10 detik |
|               | 3 (Diag1, Kompli1, Umur)                     | 27 detik |
| /4.000        | 4 (Diag1, Kompli1, Umur, Gender)             | 39 detik |
|               | 5 (Diag1, Kompli1, Umur, Gender, Kebangsaan) | 75 detik |

Tabel 5.10 Tabel Kecepatan Proses Pembuatan Network.

Berdasarkan hasil pengujian kecepatan proses aplikasi pada Tabel 5.10, maka dapat ditarik kesimpulan bahwa lama waktu proses dipengaruhi oleh banyaknya *record* dan *node* yang digunakan.

## 5.4. Pengujian Jumlah Node Maksimum

Proses pengujian *library* yang digunakan untuk proses penggambaran network dapat dilihat pada Tabel 5.11. Pengujian dilakukan dengan mengukur seberapa banyak *node* yang dapat ditampilkan oleh *library* yang digunakan dan waktu didapat tanpa melakukan perhitungan *conditional probability*. Jumlah *record* yang digunakan dalam pengujian sebanyak 10.000 *record*.

| Jumlah Node | Waktu       |
|-------------|-------------|
| 20          | 107 detik   |
| 40          | 358 detik   |
| 60          | 780 detik   |
| 80          | 1.357 detik |
| 100         | 2.128 detik |
| 120         | 3.183 detik |
| 140         | 4.223 detik |

Tabel 5.11 Pengujian Jumlah Node Yang Dapat Ditampilkan

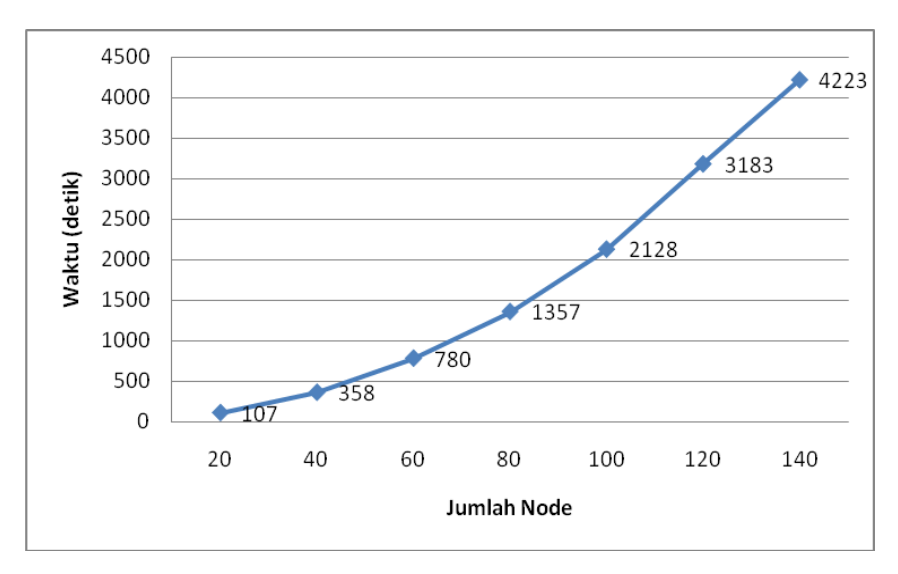

Gambar 5.41 Grafik Perbandingan Jumlah Node terhadap Waktu

Berdasarkan hasil pengujian pada Tabel 5.11, maka dapat ditarik kesimpulan bahwa *library* yang digunakan, yaitu Java Universal Network Graph, dapat menampilkan network dengan variasi jumlah *node* yang beragam dengan baik dan semakin banyak *node* yang digunakan maka semakin banyak waktu yang diperlukan untuk menghasilkan sebuah *network* dan memori yang digunakan aplikasi untuk menampilkan *network*. Berdasarkan Gambar 5.41, pertambahan waktu yang diperlukan seiring bertambahnya jumlah *node* bersifat linear.